Preencher essa tela, selecionando o setor ao qual está vinculado e clique em salvar:

| <b>ições</b> » Dados Gerais » Novo |                                 |                       | Bonito.Lindo   UDESC 🔻  |
|------------------------------------|---------------------------------|-----------------------|-------------------------|
| para Listagem                      |                                 |                       |                         |
| dos Gerais                         |                                 |                       |                         |
|                                    |                                 |                       |                         |
| Dados da Requisição                |                                 |                       |                         |
| Órgão *                            | Setor Solicitante *             | Nome do Solicitante * | Almoxarifado            |
| UDESC                              | ALMOX - Setor de Almoxarifado 🔹 | Bonito e Lindo        | CEART - Almoxarifado 03 |
| Destinação                         |                                 |                       |                         |
| Nenhum registro encontrado         |                                 |                       |                         |
| Observações                        |                                 |                       |                         |
|                                    |                                 |                       |                         |
|                                    |                                 |                       |                         |
|                                    |                                 |                       |                         |
|                                    |                                 |                       |                         |
|                                    |                                 |                       |                         |
|                                    |                                 |                       | Cancelar                |
|                                    |                                 |                       |                         |

Próxima etapa, selecionar a ABA "Itens da Requisição" e clique em:

| Em Elaboração 27/08/2024    | uuisição<br>16:13                              | Enviar para Aprovação |
|-----------------------------|------------------------------------------------|-----------------------|
| ados Gerais Itens da Requis | ção                                            |                       |
| Dados da Requisição         |                                                |                       |
| Órgão *                     | Setor Solicitante * Nome do Solicitante *      | Almoxarifado          |
| UDESC                       | ALMOX - Setor de Almoxarifado 🔹 Bonito e Lindo | CEART                 |
| Destinação                  |                                                |                       |
| Nenhum registro encontrado  |                                                |                       |
| Observações                 |                                                |                       |
|                             |                                                |                       |
|                             |                                                |                       |
|                             |                                                |                       |

Para os servidores, irá aparecer a tela a seguir:

| digo Situ<br>42 Apr | ação Data da Requisição<br>ovação 27/08/2024 16:13 |                                        | Devo      | lver Anular     | Enviar para Liberação |  |
|---------------------|----------------------------------------------------|----------------------------------------|-----------|-----------------|-----------------------|--|
| Dados Gera          | is Itens da Requisição                             |                                        |           |                 |                       |  |
|                     |                                                    | Código ou descrição resumida do bem de |           |                 |                       |  |
| Cód. Bem            | Descrição Resumida                                 |                                        | Un. Dist. | Qtd. Solicitada | Qtd. Autorizada       |  |
|                     |                                                    | LITROS*                                | DECA      | 1               | 1.00                  |  |

Onde os itens podem ser "não autorizado" ou ter suas quantidades alteradas.

Só após clicar em,

Enviar para Liberação

é que a Requisição ficará disponível para o Almoxarife.